## **Xerox Pantone Swatches**

| Overview    | Xerox has provided Pantone color swatch palettes that have been calibrated for the Xerox color laser printer. In combination with wokring in CMYK mode, these maprovide more accurate color results.                                                                                                    | e<br>iy |
|-------------|----------------------------------------------------------------------------------------------------|---------|
| Photoshop   | <ul> <li>In Photoshop</li> <li>If the Palette swatches are not displayed, from the Windows menu, choose Palettes, Show Swatches.</li> <li>Click the arrow in the upper right corner of the Swatches Window to select Load Swatches.</li> <li>Select the color palette you wish to import and click Open.</li> <li>Before applying calibrated colors, convert the document to CMYK mode.</li> </ul>                                                                                                    |         |
|             | Image       Layer       Select       Filter       View Window         Mode       Bitmap       Grayscale       Duplicate         Adjustments       Grayscale       Duplicate       Indexed Color         Apply Image       Calculations       ✓ CMYK Color       Stream of the selection of the selection of the selectio |         |
| Illustrator | In Illustrator<br>• From the menu bar, choose Window -Swatch Libraries - Other Library.<br>• Navigate to Xerox Phaser 7300                                                                                                    |         |
|             | Web Safe Colors<br>Web Spectrum<br>Windows<br>XeroxPhaser7300                                                                                                    |         |
| InDesign    | <ul> <li>Open a New or Existing file.</li> <li>From the Swatch tab, choose New Color Swatch.</li> <li>From Color Mode, choose Other Library.</li> <li>Navigate to Xerox Phaser 7300. If Xerox Phaser is grayed out select cancel then change Color Type from Process to Spot then back to Process again. Then change the Color Mode to XeroxPhaser7300</li> </ul>                                                                                                    |         |
|             | New Color Swatch         New Tint Swatch         New Gradient Swatch         Duplicate Swatch         Delete Swatch         Swatch Options         Select All Unused         Add Unnamed Colors                                                                                                    |         |